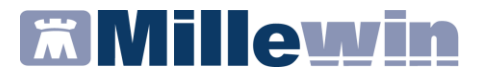

## MILLEWIN – PROGETTO PaSu VDA

## Sommario

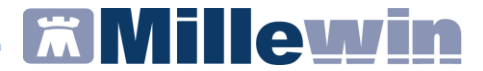

## **DATI PRODUTTORE**

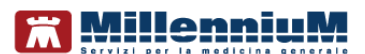

Via Di Collodi, 6/C 50141 – Firenze www.millewin.it

#### COME CONTATTARE L'ASSISTENZA TECNICA

Dal Lunedì al Venerdì dalle ore 8.30 alle ore 19.30, con orario continuato

Sabato dalle ore 9.00 alle ore 13.00

☎800 949502
 昼055 4554.420
 ☑assistenza.millennium@dedalus.eu

**COME CONTATTARE L'UFFICIO COMMERCIALE** Dal Lunedì al Venerdì dalle ore 8.30 alle ore 18.00, con orario continuato

☎800 949502
■055 4554.420
⊠commerciale.millennium@dedalus.eu

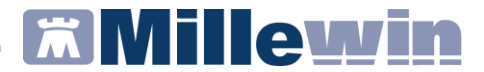

## Funzionalità del progetto

L'invio del Patient Summary prevede l'invio delle informazioni essenziali presenti nella cartella clinica dei pazienti rendendole fruibili da tutti i centri specialistici, asl, ospedali e pronto soccorso.

## Prerequisiti per l'installazione e l'utilizzo

- Disporre di una connessione ad Internet attiva
- Versione Millewin aggiornata sul <u>www.millewin.it</u> (Aggiornamento Millewin ADD-ON di Progetto)
- Disporre delle credenziali X1V1 e firma
- Add On Aosta FSE

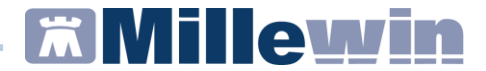

## Inserimento Add-on di progetto

Per attivare la licenza procedere come descritto:

Avviare Gestore Progetti XDE da: Start  $\Rightarrow$  Programmi  $\Rightarrow$  Millewin  $\Rightarrow$  utility  $\Rightarrow$  Gestore Progetti XDE

Inserire Nome Utente e Password Millewin

| 🔑 Gestore Prog       | getti XDE Ver. 2.8.11 - Login 🔀    |
|----------------------|------------------------------------|
|                      | Utente_<br>utente_demo<br>Password |
|                      | Lista Utenti<br>OK Annulla         |
| () Inserire Nome Ute | nte e Password Millewin            |

Fare click sul pulsante Inserisci licenza

| 🔑 Ge                             | store Progetti XDE Ver. 2.8.11 | _ <b>_</b> ×   |
|----------------------------------|--------------------------------|----------------|
| – 읉 Elenco Progetti Abilitati –  |                                |                |
| Nome/Descrizione                 | Stato/Scadenza                 |                |
|                                  |                                |                |
|                                  |                                |                |
|                                  |                                |                |
|                                  |                                |                |
|                                  |                                |                |
| <u>Avanzate</u> A <u>b</u> ilita | l <u>n</u> serisci Licenza     | Įmporta LKF    |
| Abilita ricezione dati           | Abilita Millewin Extended      | Configura      |
| Help Desk                        |                                | <u>C</u> hiudi |

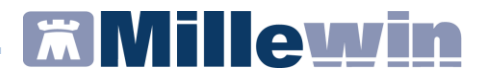

Inserire il codice di attivazione e fare click su Applica

| P   | Gestore Progetti XDE Ver. 2.8.11                          | _ 🗆 🛛 🗡        |
|-----|-----------------------------------------------------------|----------------|
| Г 🔗 | Elenco Progetti Abilitati                                 |                |
| No  | 🤌 Gestore Progetti XDE Ver. 2.8 - Codice di attivazione 🎴 |                |
|     | Digita il codice di attivazione:                          |                |
|     | <u>Annulla</u> Applica                                    |                |
|     | anzate Abilita Inserisci Licenza                          | Importa LKF    |
|     | pilita ricezione dati                                     | Configura      |
| He  | lp Desk                                                   | <u>C</u> hiudi |

## Preparazione Registro "Patient Summary da inviare"

Di seguito riportiamo la procedura per preparare il Report dove saranno inseriti i pazienti a cui inviare il Patient Summary, la procedura per inserire tutti i pazienti nel registro "Patient Summary da inviare".

Verificare gli assistiti inseriti nel registro "Patient Summary da inviare" (menu *Medico => Registri*). Se l'elenco non risulta corretto occorre svuotare il Registro: aprire il registro "Patient Summary da inviare", nella riga *Seleziona* cliccare su *Tutti* e cliccare poi sul tasto *Rimuovi* 

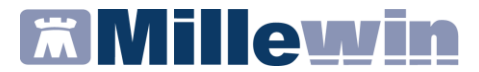

| Selezionati 0/1<br>Rimuovi wviso<br>Sposta Copia in altro Registro | PDT associato Attivato Attivato Modifica Aggiungi un paziente Stampa Salva su File |
|--------------------------------------------------------------------|------------------------------------------------------------------------------------|
| Seleziona: <u>Tutti Nessuno</u> <u>Deceduti, revocati, non SSN</u> | Attivi (SSN non revocati nè deceduti)                                              |
| Elenco nanti iscritti al registro: Report da inviare ad ASL        | (Dr. Alfa)                                                                         |
| Paziente Nascita                                                   | Prot. N° Note                                                                      |
| ASSIRELLI Maria 10/10/45                                           |                                                                                    |
|                                                                    |                                                                                    |

# Inserimento pazienti nel registro "Patient Summary da inviare"

Eseguire l'accesso a Mille Utilità dal menu *Stampe => Elenco Pazienti* selezionare *Assistiti SSN* ed in carico *Ad oggi.* 

Una volta eseguita l'estrazione selezionare tutti i pazienti e cliccare su *Inserisci i pazienti selezionati in un registro* 

| Elenco pazienti<br>Lancia Centrale Statistiche sui pazienti :<br>Inserisci i pazienti selezionati in un Reg<br>Genera un awiso per i pazienti selezion | selezionati<br>istro<br>ati | o cognome            | Stan              | npa Salv<br>e Onasi   | asuFile<br>cita ⊙sce         | <b>11</b>      | Chiudi   |
|----------------------------------------------------------------------------------------------------|-----------------------------|----------------------|-------------------|-----------------------|------------------------------|----------------|----------|
| Altre funzioni                                                                                                    | 8                           | Beleziona: <u>Tu</u> | <u>itti Nessu</u> | no <u>Familiari (</u> | <mark>1</mark> ASSIRELLI MAI | RIA            | <b>F</b> |
|                                                                                                    |                             | ELENCO<br>SELEZIONE  | PAZIENT           | <br>1->               |                              |                |          |
| Paziente                                                                                                    | Nascita                     | Età Scelta           | Scadenza          | Telefona/Cell.        | Codice ASL                   | Codice Fiscale | Privacy  |
| 1 ASSIRELLI Maria                                                                                                    | 10/10/1945                  | 70 14/07/1986        |                   | 0583/123456           | 0201 1137680                 | SSRMRA45R50F   | 839E     |
| 2 BANCO Stefano                                                                                                    | 15/04/1936                  | 79 08/07/1985        |                   | 0571 88888            | 0414 4444444                 | BNCSFN36D15E6  | 89M      |
| BARNABO Concetta                                                                                                    | 24/11/1960                  | 55 19/09/1986        |                   | 035/777333            | 0987 5320610                 | BRNCCT60S64A   | 794K     |
| 4 BOLBI Francesca                                                                                                    | 10/06/1963                  | 52 02/09/1986        |                   | 055/765432            | 0201 5186899                 | BLBFNC63H50D0  | 612Z     |
| 5 D'AGOSTINO Barbara                                                                                                    | 19/09/1957                  | 58 05/01/1989        |                   | 0321/987859           | 0281 5087187                 | DGSBBR57P59F9  | 952Y     |
| 6 MATTEONI Ada                                                                                                    | 21/03/1931                  | 84 24/09/1986        |                   | 0521 65987            | 0765 9883175                 | MTTDAA31C610   | G337D    |
| 7 MENCATTI Andrea                                                                                                    | 05/10/1965                  | 50 00/00/0000        |                   | 0583/123456           | 0401 1230701                 | MNCNDR65R05E   | 715T     |
| 8 MENCATTI Giorgio                                                                                                    | 01/11/1946                  | 69 08/09/1986        |                   | 0583/123456           | 0201 5112416                 | MNCGRG46S01F   | 839B     |
| 9 ROSSI Lio                                                                                                    | 30/01/1974                  | 41 18/10/1986        |                   | 0583/123456           | 0401 1204132                 | RSSLI074A30E7  | 15N      |
| 10 ROSSINI Otello                                                                                                    | 21/01/1918                  | 97 01/07/1986        |                   | 050/777123            | 0801 1294364                 | RSSTLL18A21G   | 702H     |
| 11 STARACE Giuseppa                                                                                                    | 31/01/1922                  | 93 11/08/1986        |                   | 0131/920366           | 987 1168837                  | STRGPP22A71A   | 182N     |
|                                                                                                    |                             |                      |                   |                       |                              |                |          |
| 04.12.2015 Dr. Alfa Via Porta Romana                                                                                                    | , 14 Alessa                 | andria 456749        |                   |                       |                              |                | 1/1      |

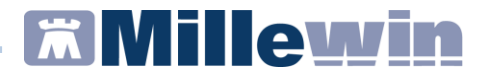

## Maschera di integrazione

Da *Scambio dati-> Integrazione Aosta -> Strumenti -> Opzioni* inserire le Credenziali Aosta\_Fse e Firma

| Integraz                 | tione Millewin - AOSTA                                          | UPSE .                                                                                                    | and the local data and the |                                                                                                    |
|--------------------------|-----------------------------------------------------------------|----------------------------------------------------------------------------------------------------|----------------------------|----------------------------------------------------------------------------------------------------|
| fsuekzze                 | Strumenti 7                                                     |                                                                                                    |                            |                                                                                                    |
| Mec<br>par i an<br>carra | Opzieni<br>netti di progetta (utente<br>ette e ture associator) | Imposta credenziali AOSTA_FSE<br>Imposta credenziali firma<br>Mappatura sezioni Patient Summary<br>Configura server PDS | ato<br>• •                 | Informazioni generali<br>Versione integrazione:<br>15.0.141.30<br>Versione cataloge<br>catalogo Milleren |
|                          | 1                                                               | SERVIZI SU ASSIS                                                                                                    | TITO SINGOLO               |                                                                                                    |
|                          | SERVI                                                           | Invio Patient                                                                                                    | Summary                    | RISTOFARO                                                                                                |
| ədy                      | Cror                                                            | lenziali AOSTA ESE                                                                                                    | CREDENZ                    |                                                                                                    |
| T.                       | CREDE                                                           |                                                                                                    | CREDENZIA                  |                                                                                                    |
|                          | Int                                                             | estatario credenziali                                                                                                   | Inter                      | statario credenziali                                                                                     |
|                          | Username<br>Password                                            | Afa MLLE_VVN Moste certifier                                                                                            | Username   <br>PIN         | Afa                                                                                                    |
|                          | Salva                                                           | Annulla                                                                                                    | Saha                       | Anula                                                                                                    |

La maschera di integrazione è divisa in due distinte sezioni:

- 1. Servizi su Assistito (riquadro verde)
- 2. Servizi su intero archivio (riquadro arancione)

| Medico selezionato<br>per i servol di progette (steele<br>corrente e son associato)<br>Rattanta DE CRESTOFARO |         | Assistito selezionato<br>Romanatore i Ferdinando Paulo ECRUARI<br>Codice Rocade i PRIVIDELTEROPOL<br>Medici Itolare i Raffanta DE CREATORADO | Informazioni generali<br>Versione integrazione:<br>15.0.141.28<br>Versione ostatogo:<br>catalogo Milbereis |
|----------------------------------------------------------------------------------------------------|---------|----------------------------------------------------------------------------------------------------|----------------------------------------------------------------------------------------------------|
|                                                                                                    |         | Registrazione privacy<br>woosta<br>kevio Patient Summary                                                                                     |                                                                                                    |
| -81-                                                                                                    | SERVIZI | SU INTERO ARCHIVIO DI                                                                                                    |                                                                                                    |

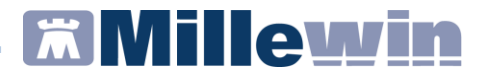

## Invio Patient Summary singolo assistito

Aprire la cartella del paziente in Millewin e da *Scambio Dati =>* Integrazione Aosta

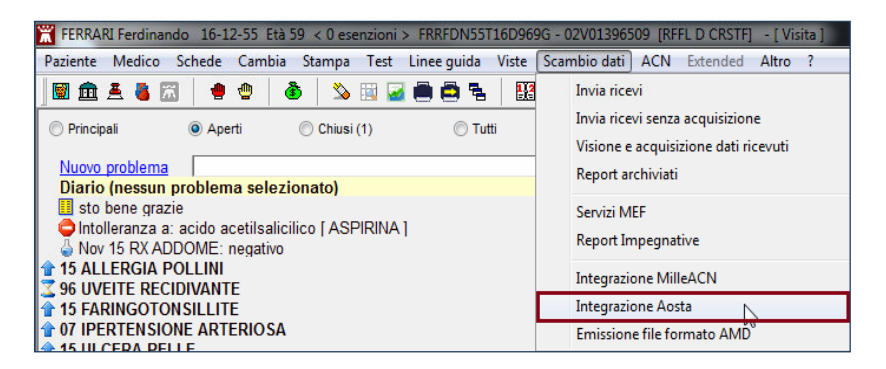

Nella categoria *SERVIZI SU ASSISTITO* Premendo il pulsante "Invia" presente nella sezione *SERVIZI SU ASSISTITO - > Invio Patient Summary* 

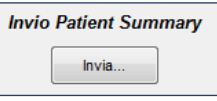

Verrà mostrato a video il Profilo sanitario Sintetico dell'assistito nel quale sono presente le informazioni essenziali che verranno inviate al FSE

|                    | Profilo                      | Sanitario Sintetico                     | )                      |  |
|--------------------|------------------------------|-----------------------------------------|------------------------|--|
| Dati Anagra        | afici Paziente               |                                         |                        |  |
| NOME E<br>COGNOME: | IDENTIFICATIVO<br>MPI: 24331 | Dati del Medico Invia                   | nte                    |  |
| NATO A:<br>AOSTA   | IL: 7<br>Novembre<br>1967    | NOME E COGNOME:                         | CODICE FISCALE:        |  |
| TELEFONO:          | SESSO:<br>Maschio            | AMBULATORIO: via<br>FEDERICO CHABOD, 22 | TELEFONO:              |  |
| DOMICILIO:         |                              | E-MAJL:                                 | CELLULARE:<br>13124578 |  |
| 11020              |                              |                                         |                        |  |

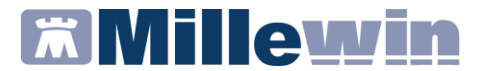

#### NOTE

Cliccando sul tasto MAPPATURA è possibile modificare, prima dell'invio, i dati essenziali che verranno inviati al progetto

Cliccando sul tasto invia verrà richiesto l'inserimento del codice OTP

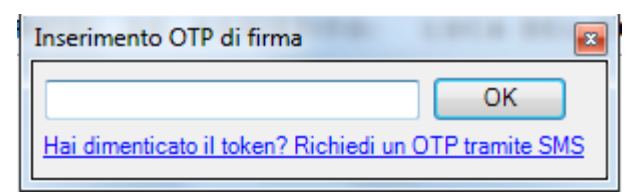

#### NOTE

Il codice OTP di firma viene rilasciato direttamente dal token premendo con un dito, per pochi secondi, la piastrina ramata presente sullo stesso, è possibile inoltre qualora il token non fosse collegato utilizzare l'apposita funzione "Richiedi un OTP tramite SMS" che però ha una durata di soli 30 Minuti

Dopo aver firmato l'invio il file verrà preparato ed inserito nella coda di invio:

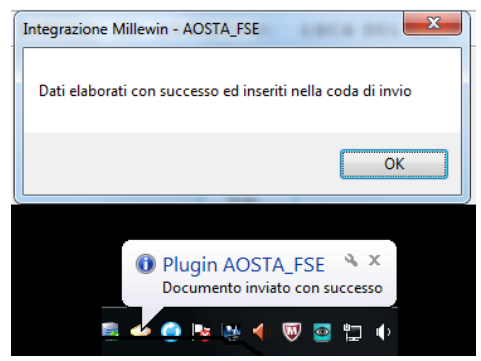

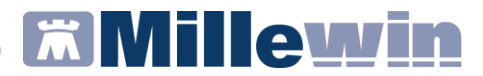

## **Invio Patient Summary Massivo**

Dalla maschera di integrazione *Scambio Dati => Integrazione Aosta* è possibile eseguire l'invio massivo del Patient Summary, quindi inviare le informazioni essenziali per tutti i pazienti presenti nel registro "**Patient Summary da inviare**".

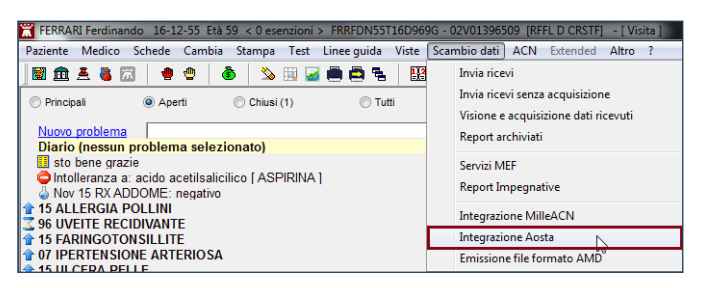

Nella sezione SERVIZI SU INTERO ARCHIVIO cliccare su Visualizza selezionare Patient Summary e cliccare su Invia.

|       | SERVIZI SU INTERO ARCHIVIO<br>visualizza | Chiudi |
|-------|------------------------------------------|--------|
| Ready | SERVIZI DI INVIO DATI (INTERO ARCHIVIO)  |        |
|       | Patient Summary                          | Chiudi |

## **Millewin**

## Progetto PaSu Valle d' Aosta

Verrà mostrata un elenco dei pazienti per i quali è possibile inviare il *Patient Summary* 

|   |            | Pazien          | ti con report dati | essenziali da invi   | are        |       |        |
|---|------------|-----------------|--------------------|----------------------|------------|-------|--------|
|   | Nominativo | Data di nascita | Consenso privacy   | Data ultima modifica |            |       |        |
| ~ | Richard    | 1973-(          | NON NECESSARIO     | 2017-09-22           | Visualizza | Invia | Pospor |
| ~ | Agnese     | 1960-           | NON NECESSARIO     | 2016-05-02           | Visualizza | Invia | Pospo  |
| ~ | Pierino    | 1953-(          | NON NECESSARIO     | 2022-12-05           | Visualizza | Invia | Pospo  |
| ~ | Alice      | 1995-(          | NON NECESSARIO     | 2016-05-02           | Visualizza | Invia | Pospo  |
| ~ | Enrico     | 1944-(          | NON NECESSARIO     | 2015-11-11           | Visualizza | Invia | Pospo  |
| ~ | Cristiana  | 1965-(          | NON NECESSARIO     | 2016-04-18           | Visualizza | Invia | Pospo  |
| ~ | Romano     | 1971-(          | NON NECESSARIO     | 2017-09-22           | Visualizza | Invia | Pospo  |
| ~ | Luca       | 1967-           | NON NECESSARIO     | 2017-07-24           | Visualizza | Invia | Pospo  |
| ~ | Ferdinando | 1955-           | NON NECESSARIO     | 2022-12-01           | Visualizza | Invia | Pospo  |
|   |            |                 |                    |                      |            |       |        |
|   |            |                 |                    |                      |            |       |        |

Nella maschera verranno mostrati tutti i pazienti che sono inseriti nel registro "**Patient Summary da inviare**".

Sono presenti nella riga di ogni singolo paziente le seguenti funzioni:

- *Visualizza*: Mostra un anteprima dei dati del patient summary da inviare.
- Invia: consente l'invio del singolo Patient Summary
- *Posponi*: consente di togliere i pazienti dalla selezione (il paziente verrà ugualmente ricaricato nel successivo invio)

Troviamo inoltre nella parte finale della maschera i seguenti pulsanti:

• Seleziona tutti : seleziona tutti i pazienti presenti in elenco

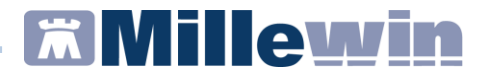

- *Mappatura*: Consente di poter selezionare i dati essenziali da inviare
- *Invia Selezionati*: Consenti di far partire l'invio del Patient Summary di tutti i pazienti selezionati

Cliccando sul tasto "invia Selezionati" verrà richiesto nuovamente l'inserimento del OTP utilizzando l'apposito token.

| Inserimento OTP di firma                | LOCA DO        |           |
|-----------------------------------------|----------------|-----------|
|                                         | ОК             |           |
| Hai dimenticato il token? Richiedi un C | OTP tramite SM | <u>IS</u> |

Dopo aver firmato l'invio il file verrà preparato ed inserito nella coda di invio :

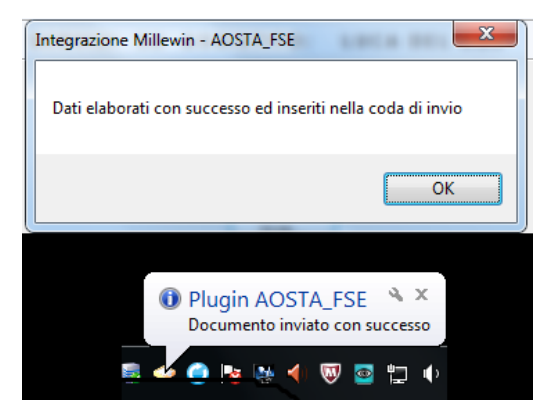

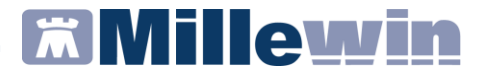

Terminato l'invio del Patient Summary sia massivo che singolo nel folder *Certificati* della cartella clinica saranno salvati in formato PDF i Patient Summary inviati.

| Accertamenti |   | Pressione   | Certificati | Esenz |    |        |          |          |
|--------------|---|-------------|-------------|-------|----|--------|----------|----------|
|              |   | Certificati |             |       | gg | Inizio | scadenza |          |
| 08.03.23     | - |             |             |       |    |        |          |          |
| 01.10.22     |   | Patient Sum | mary        |       |    |        |          |          |
| 24.12.21     |   | Patient Sum | mary        |       |    |        |          | <b>R</b> |
| 11.12.21     |   | Patient Sum | mary        |       |    |        |          | <b>R</b> |
| 24.09.21     |   | Patient Sum | mary        |       |    |        |          | R        |
| 11.06.21     |   | Patient Sum | mary        |       |    |        |          | 8        |

**NOTE** Nel caso degli invii massivi è sconsigliato utilizzare OTP richiesti tramite SMS in quanto ha una durata di soli 30 Minuti per cui non adatti all'invio massivo

## Come estrarre l'elenco dei pazienti per i quali è stato inviato il patient summery

- 1. Avviare Mille Utilità
- 2. Fare click su *Statistiche -> Centrale Statistiche*
- 3. Selezionare la voce Pazienti SSN in carico ad oggi
- 4. Cliccare su *Avanti*. Ottenuto l'elenco delle statistiche ricercare la statistica *Patient Summary Inviati* ed impostare il periodo da esaminare

| Numero pazienti da esaminare<br>1548 Mostra |                             | Periodo da esa | minare       | Estrazioni in serie |        |
|---------------------------------------------|-----------------------------|----------------|--------------|---------------------|--------|
|                                             |                             | 04/11/2022     | 04/11/2022   |                     |        |
|                                             |                             | Esamina l'int  | ero archivio | Esegui              | Chiudi |
| Statistiche disponibi                       | li                          |                |              |                     |        |
| ) Estrazione pazi                           | Estrazione pazienti fragili |                |              |                     | ^      |
| > Fragilità sociale                         |                             |                |              |                     |        |
| ) Intolleranze                              |                             |                |              |                     |        |
|                                             | o dei pazienti              |                |              |                     |        |
| Nome battesime                              |                             |                |              |                     |        |

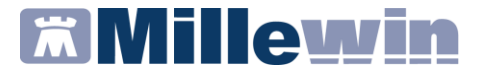

5. Cliccare su *Esegui*. Verrà mostrato l'elenco dei pazienti ai quali inviati il Patient Summary

| Salva su File                                                                  |                                                                                       | <u>F</u> iltra                                                          | Ordina Totali       | Stampa <u>C</u> hiud                  |
|--------------------------------------------------------------------------------|---------------------------------------------------------------------------------------|-------------------------------------------------------------------------|---------------------|---------------------------------------|
| select distinct cognom<br>V_certificati pre where<br>essenziali' or certific = | e, nome, codfiscale, (SELE<br>pre.codice = p.codice and<br>'Patient summary' or certi | CT pre.datavisita FR<br>(certific = 'Report da<br>ific = 'Patient Summa | OM ^                | Periodo: dal 01.01.1900 al 04.11.2022 |
| certific = 'Report Patie                                                       | nt Summary') order by pre.                                                            | datavisita desc limit                                                   | 1) as 🗸             | Righe N. 1385                         |
| Cognome                                                                        | Nome                                                                                  | Codfiscale                                                              | Data Ultima Registi | razione                               |
| AM                                                                             | FMTI TA MADY                                                                          |                                                                         | 24/12/21            |                                       |
| 1 m 444                                                                        | MADTA CTUCEDDINA                                                                      | DDMMACCAECEOD 2647                                                      | 24/12/21            |                                       |
|                                                                                |                                                                                       | 1 CMDS55 4843767                                                        | 24/12/21            |                                       |
| Autores                                                                        | ~                                                                                     |                                                                         | 24/12/21            |                                       |
|                                                                                |                                                                                       | LBRC H1 JG                                                              | 24/12/21            |                                       |
|                                                                                | ALES, MINDA                                                                           | LODI CHECO COLORIS                                                      | 24/12/21            |                                       |
|                                                                                | · · · · · · ·                                                                         | N                                                                       | 12/12/15            |                                       |
| A                                                                              | (" INITAL                                                                             | LPD Chill Total 326Y                                                    | 24/12/21            |                                       |
| 10000                                                                          | A                                                                                     | L                                                                       | 24/12/21            |                                       |
|                                                                                |                                                                                       |                                                                         |                     |                                       |

6. Fare clic su Salva per salvare il file